## Uploading an Assignment to Moodle

|                                                                                                    | Submission status |                                                      |                                                          |
|----------------------------------------------------------------------------------------------------|-------------------|------------------------------------------------------|----------------------------------------------------------|
| Submissi                                                                                                    | on status         | No attempt                                           |                                                          |
| Grading                                                                                                    | tatus             | Not graded                                           |                                                          |
| You should see this screen after<br>you click on the title of an<br>assignment<br>1. Click on <b>Add submission</b>                                                    |                   | Friday, January 24, 2014, 11:00 P<br>8 days 14 hours | M                                                        |
|                                                                                                    |                   | Add submission                                       |                                                          |
|                                                                                                    |                   | Make Chang                                           |                                                          |
| 2. If you are using <i>Chrome</i> , IE<br>and above or Firefox, <b>drag and</b><br><b>drop</b> your file from your comp<br>into the submission box<br>Skip to step # 4 | 10<br>iter        | Files                                                | Maximum size for new files: 50MB, maximum attachments: 1 |
| 2. Using IE 9 or older, click of<br>the Add Button<br>Continue to step # 3                                                                                             |                   | You can drag and o                                   | drop files here to add them.                             |
| File picker                                                                                                    |                   |                                                      | picker                                                   |
| <ul> <li>Recent files</li> <li>Upload a file</li> <li>UPL downlow</li> <li>Private files</li> <li>Wikimedia</li> </ul>                                                 | ader              |                                                      |                                                          |
| 3. Click on <b>Upload a file</b> , if yo<br>do not see this screen after<br>clicking Add in the previous st                                                            | u<br>p.           | Atta chment:                                         | Choose File No file chosen                               |
| Click on <b>Choose File or Brow</b><br>(Depending on the browser you<br>are using) find and select the fi                                                              | se<br>e           | Save as:<br>Author:                                  | Karla Bright                                             |
| on your computer and click<br><b>Upload this file.</b>                                                                                                    |                   | Choose license:                                      | All rights reserved                                      |

## Uploading an Assignment to Moodle

4. Once your file is uploaded you should see it in the submission box – Click Save changes

If you do not see it go back and re-upload it. Do not click save changes **if the file does not appear in the box**.

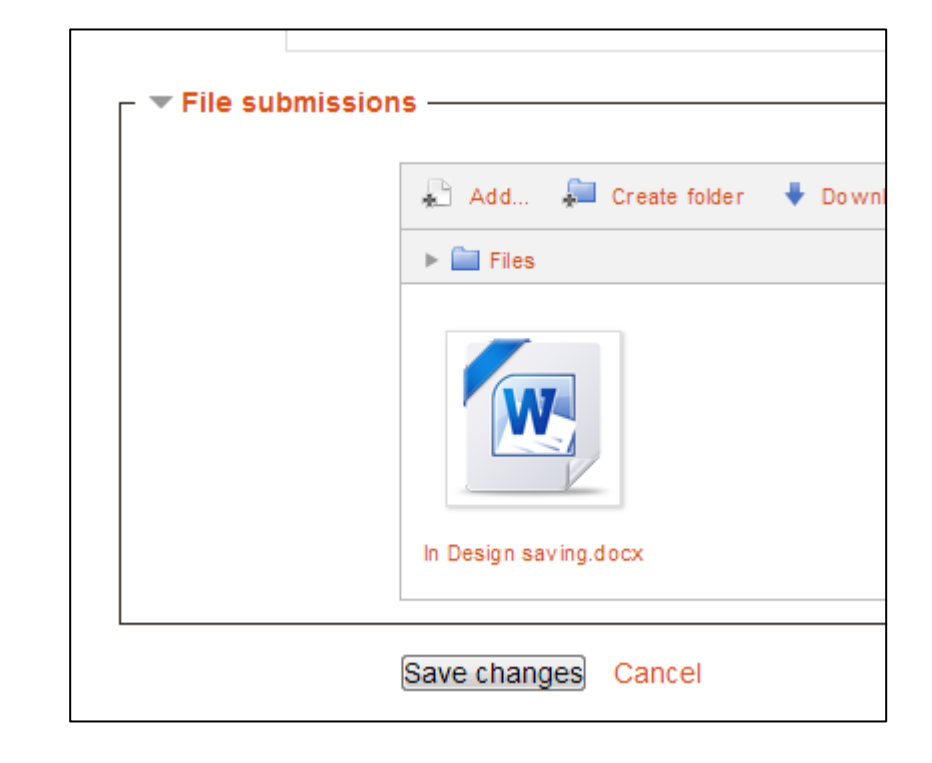

| _ |                                                                                  | Submission status                          |  |  |
|---|----------------------------------------------------------------------------------|--------------------------------------------|--|--|
|   | Submission status                                                                | Draft (not submitted)                      |  |  |
|   | Grading status                                                                   | Not graded                                 |  |  |
|   | Due date                                                                         | Sunday, November 10, 2013, 11:00 PM        |  |  |
|   | Time remaining                                                                   | Assignment is overdue by: 15 hours 18 mins |  |  |
|   | Last modified                                                                    | Monday, November 11, 2010, 2:18 PM         |  |  |
|   | File submissions                                                                 | In Design saving.docx                      |  |  |
|   | Submission comments                                                              | Comments (0)                               |  |  |
|   | Edit submission                                                                  |                                            |  |  |
|   | Make changes to your submission                                                  |                                            |  |  |
|   | Submit assignment                                                                |                                            |  |  |
|   | Once this assignment is submitted you will not be able to make any more changes. |                                            |  |  |

Teachers can opt to have a Turnitin feature applied to assignments. In order to submit these types of assignments, students must allow popups.

After saving the changes you will see this screen and you should see the file here – if you do not see it go back and re-upload it.

If you are ready to submit this file for grading click the Submit assignment button.

You will also receive a confirmation email in your SBU email account